## 求人票の転用(更新・期間延長含む)方法

## ■操作手順

① 「求人者マイページホーム」画面で新規求人情報を登録ボタンをクリックします。

| ホーム                     |            |      |                                   |                 |           |      |
|-------------------------|------------|------|-----------------------------------|-----------------|-----------|------|
| 求人者マイページ                | ホーム        |      |                                   |                 |           |      |
| 求人/応募管理                 |            |      |                                   | 株式会社 ハローワークケア 様 |           |      |
|                         |            |      | 新規求人情報を登録 新規求人情報を登録 新基メッセージ: 100年 |                 | ****      |      |
| 現在有効中または申し込             | 込み中の求人     |      | 有効中の求人を全て表示                       | 有効中求人           |           |      |
| 職種訪問介護員                 |            |      | 公開中                               | 求人区分            | 求人件数 1    | 逐用人数 |
| 受付年月日:2019年5月18日 紹介期限日: | 2019年7月31日 |      |                                   | 一般              | 3f年       | 98   |
| <b>求人区分</b> フルタイム       |            | 求人番号 | 13010-00099999                    | <b>ž</b> ≁      | 0174      | 045  |
| 就業場所 東京都千代田区            |            | 公開範囲 | 1. 事業所名等を含む求人情報を公<br>開する          |                 |           |      |
| 雇用形態 正社員                |            |      | [h] y @                           | 障害者             | 01#       | 045  |
| 提供範囲地方自治体、民間人           | 、材ビジネス共に可  |      |                                   |                 |           |      |
|                         |            |      |                                   | 求人者マイへ          | 《ージ外へリンクし | ます。  |

② 「新規求人登録」画面が表示されます。

転用したい求人情報にあるこの求人情報を転用して登録ボタンをクリックします。

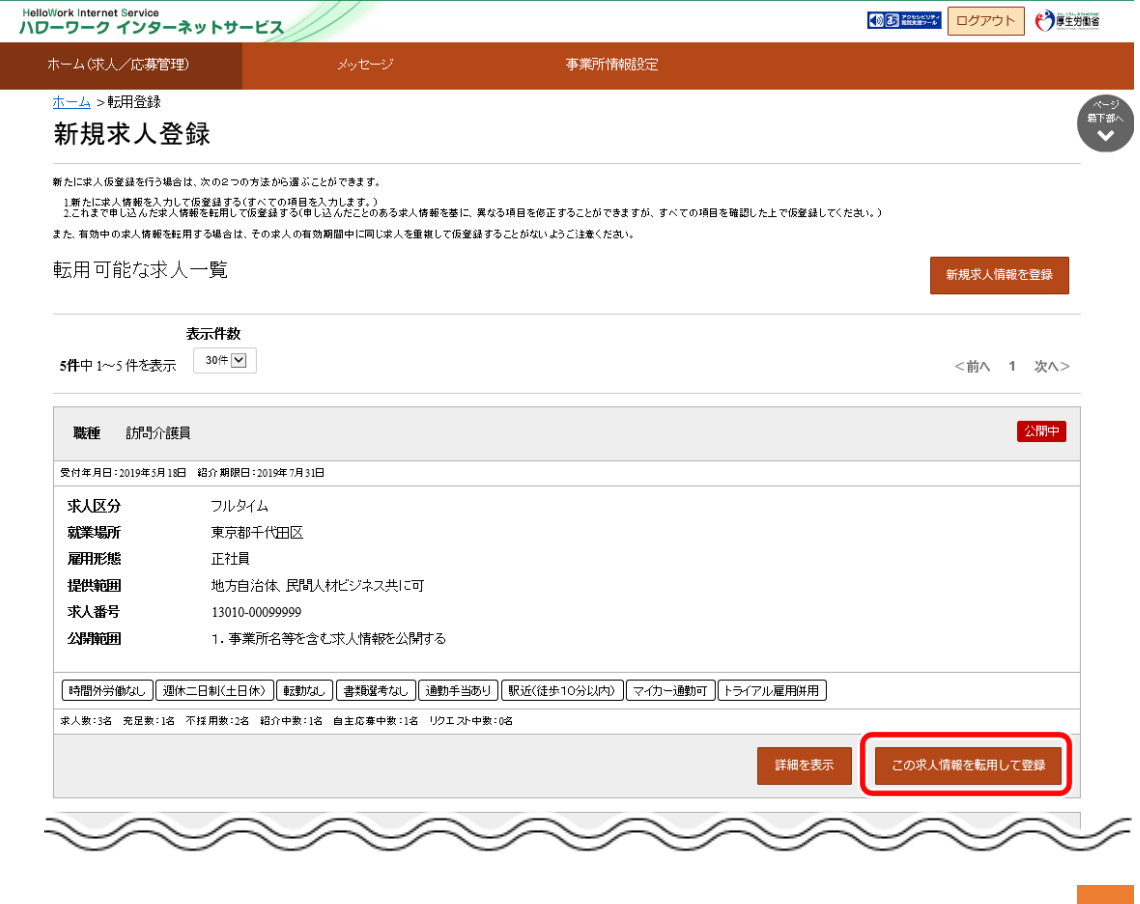

## 求人票の転用(更新・期間延長含む)方法

③ 「求人仮登録」画面が表示されます。 内容をご確認いただき、変更したい箇所があれば変更しながら下にスクロースし、次へ進むボタ

ンをクリックします。

| ホーム(求人/応募管理)                                                 | メッセージ                                                                                                    | 事業所情報設定                                                                                                    |
|--------------------------------------------------------------|----------------------------------------------------------------------------------------------------|----------------------------------------------------------------------------------------------------|
| <u>ホーム</u> > 求人登録                                            |                                                                                                    | 997 / SHILDAV                                                                                                    |
|                                                              | <ul> <li>→ オンライン自主</li> <li>○ オンライン自</li> </ul>                                                                                                    | <b>応募の受付 ⑦</b><br>自主応募を受け付ける                                                                                                    |
| 水人情報・サ果州石の公開範囲<br>公開範囲について                                   | <ul> <li>必須</li> <li>オンライン目</li> <li>オンライン目</li> <li>「オンライ</li> <li>「オンライ</li> <li>「オンライ</li> <li>「オンライ</li> <li>「オンライ</li> <li>「オンライ</li> <li>「オンライ</li> <li>「オンライン</li> <li>上記の注意</li> </ul> | 自主応募を受け付けない(ハローワーク紹介に限る)<br>:応募に関する注意文<br>>> 2自主応募」とは、求職者マイページを開設する求職者が、求職者マイページから求人者マイペー<br>こ直接応募する方法をいいます。<br>>> 2自主応募」は求職者で自主的な求職活動であり、ハローワークの職業紹介を介しない応募方<br>:<br>らのオンライン自主応募は、職業紹介に当たらないため、ハローワーク等の職業紹介を要件とす<br>開発助成金等に対象とはなりません。<br>? 自主応募に伴って生じるトラブル等については当事者同士で対応することになります。<br>:<br>文文を確認し、内容に同意します。 |
| 求人情報提供の希望<br>(地方自治体・地方版ハローワーク/民間<br>材ビジネスへの提供)<br>求人情報提供について | オンライン提供<br>☑ 民間人材ビ<br>人<br>任意<br>リーフレット(<br>・<br>リーフレット<br>地方飯ハローフ-<br>供を新望しない場                                                                                                    | を不可とする機関 ⑦<br>ジネス ☑ 地方自治体 (地方版ハローワーク)<br><u> 兼同意書) (PDF) をダウンロード</u><br>の内容を確認し、同意します。<br>-クは、地方自治体が自ら実施する無料職業紹介をいいます(民間人材ビジネス及び地方自治体<br>省。チェックは不要です)。                                                                                                    |

④ 最終ページまで次へ進むボタンをクリックしていただくと、完了ボタンが表示されますので、クリックしていただくと、ハローワークに情報が送信され、仮登録番号が発行されます。 ハローワークにて内容確認後、番号が発行され求人票が公開されます。

| ホーム(求人/応募管理)      | メッセージ                       | 事業所情報設定                                      |
|-------------------|-----------------------------|----------------------------------------------|
| <u>ホーム</u> > 求人登録 |                             | 8                                            |
| ハローワークへの連絡事項      | 全角600文字以内<br>出力帳票に合わせ<br>任意 |                                              |
|                   | 求人を仮登録するにお                  | あたり、ハローワークへ連絡したい事項がある場合に入力してください(求人票には表示されませ |